## YouTube

YouTube is a video-sharing Web 2.0 website where you can upload, view and share videos. YouTube can be listed under two Web 2.0 tool categories as it is both a *Web Service* (you can easily upload and view videos) and *Interpersonal Computing* (share videos with other people and make comments). Anyone can view videos on YouTube, but you must be registered to upload and to make comments.

## How to Upload videos

1. Go to YouTube (<u>www.youtube.com</u>) and register for account or sign in if already have an account. Registering is easy as you can use your school's Google account.

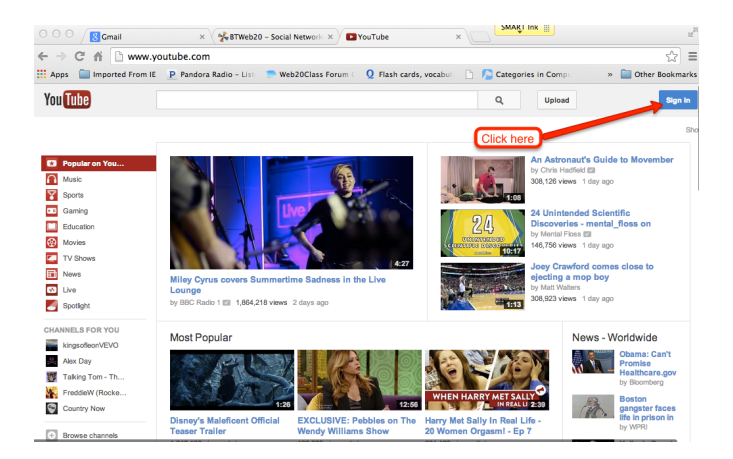

2. Once you have registered or signed in, you need to click on the **Upload** button to post your video.

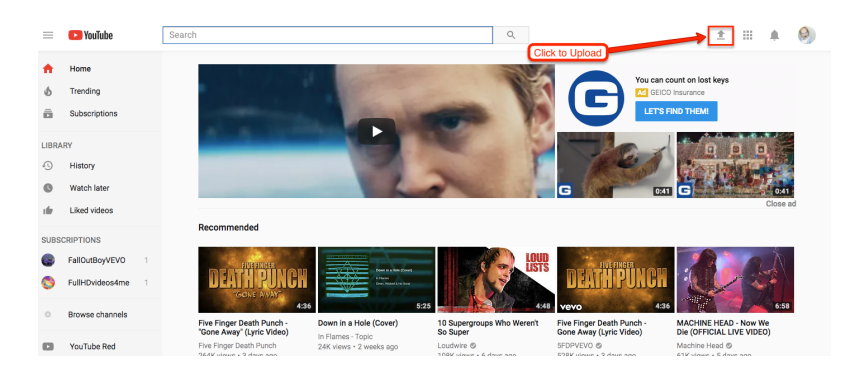

YouTube How to Upload

- SMART Ink \varTheta 🔿 🕤 🔀 Gmail × V STWeb20 - Social Network × DUpload - YouTube  $\leftarrow$   $\rightarrow$  C fi 🗋 www.youtube.com/upload ☆ = 👯 Apps 🔚 Imported From IE 🛛 P Pandora Radio - Li O Flash ca Categories in Com » 🗀 or You Tube bratig@btsd.k12.wi.us Q Upload hcam cantur • Record Select files to upload Or drag and drop video files Privacy: Public nultiple files at once
- 3. Click on the red arrow to get your video that you want to upload.

4. Locate your video and select it by clicking on it. Click on **OPEN** to upload your video.

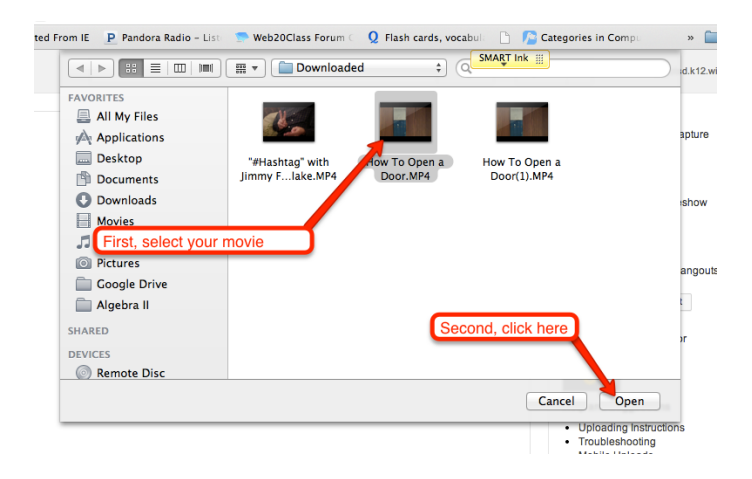

5. While your video is being uploaded, type a brief description of your video and select a category for the type of your video.

| loaded U of 1 videos                                                   | Video Manager + Add more video                                                                                                    |
|------------------------------------------------------------------------|----------------------------------------------------------------------------------------------------|
| tle                                                                    | Privacy settings 🚱                                                                                                    |
| How To Open a Door                                                     | Public *                                                                                                    |
| escription                                                             | Share on Google+                                                                                                    |
| Give a description of your video                                       | Your channel is linked with Google+, so<br>your public videos will be strand on<br>Google+ as well. You can disable sharing<br>here.                                                                                                    |
| igs @                                                                  |                                                                                                    |
| fags (e.g., albert einstein, flying pig, mashup)                       | Also share to 8* 2 -                                                                                                    |
| How-to (Media Genre)                                                   | Category                                                                                                    |
| des thursday lie @                                                     | People & Blogs v                                                                                                    |
| aeo mumbhails 🐨                                                        |                                                                                                    |
| anonan selections will appear when the video has initiated processing. |                                                                                                    |
| Select                                                                 | ST A STATE AND A STATE AND A STATE |

YouTube How to Upload